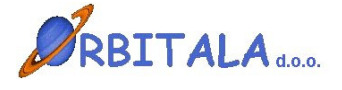

KNJIGA Dvostavno knjigovodstvo

Navodila za uporabo

Maribor, Januar 2006

## Prvi zagon progama

Po uspešni namestitvi ob prvem zagonu programa se odpre prijavno okno za vnos uporabniškega imena in gesla.

| Prijava 👂        | < |
|------------------|---|
| Uporabniško ime  |   |
|                  |   |
| Geslo            |   |
|                  |   |
| 🔲 Zamenjaj geslo |   |
| V redu X Preklic |   |

Program ob namestitvi kreira uporabnika z uporabniškim imenom **ADMIN**. Geslo ob prvi prijavi je "admin". Orbitala priporoča spremembo gesla na uporabniku ADMIN, zaradi preprečitve zlorabe podatkov neautoriziranim osebam.

Po uspešni prijavi je potrebno izbrati ali ob prvi prijavi vpisati podjetje za katero želite uporabljati program. Ob prvi prijavi se v Izbirnem oknu za podjetja pokaže gumb **Vpis podjetja**, ki je viden pod tabelo.

| 🙆 Izbira podjetja |      | X |
|-------------------|------|---|
| Izberite podjetje |      |   |
| Podjetja          | Koda | ^ |
|                   |      |   |
|                   |      |   |
|                   |      |   |
|                   |      |   |
|                   |      |   |
|                   |      |   |
|                   |      |   |
|                   |      |   |
| -                 |      |   |
| Vpis podjetja     |      |   |
|                   |      | _ |
| V redu X Preklic  |      |   |

Za nadaljevanje dela je vnos podjetja obvezen. Po pritisku na gumb **Vpis podjetja** se odpre šifrant s seznamom vpisanih podjetij. Novo podjetje se vpiše s pritiskom na prvi gumb **Nov** v vrstici z gumbi v šifrantu. Več o šifrantu Podjetja. Po vnosu enega podjetja (ali večih) in vrnitvi iz šifranta, se napolni tabela Izberite podjetje, z vpisanim podjetjem. Izbira podjetja je obvezna pri prijavi v program, kadar je v izbiri podjetja več kot en zapis. Izbira podjetja s katerim želite delati se potrdi z gumbom **V redu**.

Pred pričetkom dela je priporočljivo da se preverijo še uporabniške nastavitve in številčenje v programu.

# Vnosna polja

Možnosti in napotki za delo z vnosnimi polji v programski opremi Orbitala.

**Datumsko** polje omogoča vpis datuma brez tipkanja ločilnih zankov (pike). S tipko **F12** se v polju izbere današnji datum. Tipka **Insert** odpre koledarček, kjer lahko izberete datum. S tipko (**Num +**) odprete okno za izračun datuma. Ta opcija je koristna ko želite npr. določiti datum plačila čez 10 dni. Vtipkate samo številko 10 in program izračuna datum čez 10 dni od vpisanega datuma. Če tipkate datume za tekoče leto, je potrebno vtipkati le dan in mesec, leto pa se samodejno vpiše ob pomiku na naslednje polje. Ob pomiku kurzurja na polje, se pojavi gumbek s vprašajem, ki odpre koledarček.

Podatkovno polje je na pogled enako tekstovnemu polju, z razliko da omogoča iskanje podatka iz šifranta, ki ga želimo izbrati. Primer takšnega polja je šifra kupca pri vnosu računa ali vpis konta pri knjiženju. Omenjeno polje omogoča iskanje podatka, po tabeli iz katere želite podatek vpisati. Iskanje sprožite tako, da vpišete nekaj črk iskanega podatka in pritisnete tipko Enter. Program v tem primeru odpre seznam vseh podatkov, ki ustrezajo iskalnemu kriteriju, če je pa iskalni podatek prava koda se vnos nadaljuje normalno na naslednjem vnosnem polju. S tipko Insert se iskalno okno odpre v vsakem primeru. Primer: iščete kupca Orbitala d.o.o. pri vpisu novega računa. V polje Kupec vpišete **Orbi** in pritisnete **Enter**. Odpre se okno kjer se vam pokažejo vsi kupci katerih naziv se prične na črke Orbi. V iskalnem oknu lahko iskanje ponovite tako, da vtipkate nov iskalni kriterij ali obstoječega dopolnite. Ko najdete pravega kupca iz najdenih podatkov, s pritiskom na Enter potrdite izbiro. V kritično vnosnih oknih je na (Knjiženje, Vpis računa,...) takih poljih omogočeno tudi vnašanje novih podatkov ali spreminjanje obstoječih npr. Kupcev, Kontov, Artiklov,... Nov zapis vpišete s pritiskom na kombinacijo tipk Ctrl+(Num+) oz. popravek podatka s pritiskom na Ctrl+(Num\*). Iskalno okno omogoča poleg iskanja po šifri ali nazivu še iskanje po katerikoli koloni iz odprtega šifranta. Omogočeno je tudi delno iskanje, s potrditvijo izbire Delno iskanje.

**Izbirno** polje ima na skrajnem desnem delu polja gumb za odpiranje izbirnih vrednosti. Ponavadi se v programski opremi pojavljata dva tipa takih oken. V prvem lahko tipkate podatek in program avtomatsko izbere prvi zapis, ki ustreza vtipkani vrednosti. Drugi tip omogoča le izbiranje iz seznama. Izbirni seznam lahko odprete na dva načina, prvi je z miško, lavi miškin klik na gumb ali s tipkovnico s kombinacijo tipk **Alt+Dol**(puščica dol).

**Potrditveno** polje ima na izbiro dve vrednosti. Izbran in neizbran. Polje lahko potrdite ali obratno z levim miškinim klikom ali s tipkovnico s tipko **Space**(presledek).

Pomikanje med vnosnimi polji naprej, poteka v večini vnosnih polj s tipko **Enter**. Windows standardna tipka za premikanje med polji naprej je **Tab**(Tabulator, nahaja se nad Caps Lock). Pomikate se lahko tudi zaporedno nazaj s kombinacijo tipk **Shift+Tab**(Shift tipka za velike črke). Seveda se lahko pomaknete na poljubno polje s levim miškinim klikoma nanj.

#### Arhiviranje podatkov

Ročno arhiviranje podatkov je omogočeno preko operacije **Arhiviranje Podatkov**, ki se nahaja pod osnovnim menijem **Orodja**. Ročno arhiviranje podatkov je potrebno izvajati na serverju, kjer je potrebno specificirati lokacijo in ime arhivske datoteke. V Shranjeni datoteki so vsi podatki iz podatkovne baze Orbitala iz nje lahko podjetje Orbitala restavrira enako stanje podatkov kot je ob kreiranju arhive.

Avtomatsko arhiviranje podatkov izvaja programska oprema sama ob izhodu iz aplikacije glede na nastavitve avtomatskega arhiviranja.

V slednjem oknu je prikazan primer privzetih nastavitev avtomatskega arhiviranja, ki se odpre preko menija **Pomoč/Nastavitev arhiviranja podatkov**.

| 🕼 Arhiviranje podatkov                  |                                 |
|-----------------------------------------|---------------------------------|
| 🔽 Omogoči arhiviranje                   |                                 |
| Direktorij arhive<br>C:\Drbitala\Arhiv\ |                                 |
| Mrežna pot do arhive                    |                                 |
| Rezervna lokacija na mreži              |                                 |
| Ime arhive                              | Št. kopij                       |
| Orbitala                                | 7                               |
| Arhiviranje po<br>15:00 uri             | Na računalniku<br> KATERIKOLI 🗾 |
| Razpakiraj arhiv                        | V redu X Preklic                |

V tem oknu se lahko omogoči oz. onemogoči avtomatsko arhiviranje.

Direktorij arhive je lokacije, kjer se arhive generirajo.

Mrežna pot do arhive, je potrebna v primeru če računalnik na mreži, ki ni server, starta avtomatsko arhivo in če je v avtomatskem arhiviranju specificirana rezervna lokacija na mreži. V tem primeru program skopira po arhiviranju arhivsko datoteko na specificiran računalnik v omrežju. Ime arhive je ime datoteke, ki jo arhiviranje kreira, Št. Kopij pa pomeni za koliko dni se shranjuje arhivska datoteka.

Mogoče je še definirati kdaj se arhiviranje naj izvede in na katerem računalniku.

Podjetje Orbitala priporoča redno arhiviranje podatkov in shranjevanje podatkov na CD ali kak drug pomnilniški medij.

Podjetje Orbitala ne odgovarja za kakršnokoli izgubo podatkov iz kakršnega koli razloga, zato je redno arhiviranje podatkov nujno.

# Uporabniki in gesla

Opcija **Uporabniki** je namenjena vodenju uporabnikov, ki se lahko prijavljajo v programsko okolje. Poleg osebnih podatkov je omogočeno dodeljevanje oz. omejevanje pravic uporabnikom. Le te se določijo z dodelitvijo uporabniške skupine. Na začetku so pravice prazne, kar pomeni da so na voljo vsi moduli in funkcije.

| 😢 Uporabniki                   | X        |
|--------------------------------|----------|
| Uporabniki Uporabniške skupine |          |
| Uporabniki                     |          |
| ADMIN Administrator            | Nov      |
|                                | Spremeni |
|                                | Briši    |
|                                | <b>~</b> |
|                                | >        |
| Uporabniške skupine            |          |
| Administratorij Administrator  | Nova     |
|                                | Spremeni |
|                                | Briši    |
|                                | Pravice  |

Pri prvem zagonu programa je vpisan en uporabnik (ADMIN) in ena uporabniška skupina (Administratorji).

Za vpis novega, spremembo obstoječega ali brisanje uporabnika pritisnite ustrezen gum ob seznamu uporabnikov. Pravice uporabniku se določijo z dodelitvijo uporabniške skupine ob kreiranju novega ali spremembi obstoječega uporabnika. Za vpis nove, spremembo obstoječe ali brisanje uporabniške skupine pritisnite ustrezen gumb ob seznamu uporabniških skupin.

Dodeljevanje pravic uporabniški skupini poteka v oknu **Pravice uporabniške** skupine, ki se starta s pritiskom na gumb **Pravice**.

Posamezni moduli ali akcije v oknu Omogočene akcije so uporabniški skupini dovoljene. Z gumbom shrani se potrdijo omogočene akcije izbrani uporabniški skupini.

| Pravice Uporabniške skupine                                                                                                    |   |               |                                                                                                    |         |
|----------------------------------------------------------------------------------------------------|---|---------------|----------------------------------------------------------------------------------------------------|---------|
| Administratorji                                                                                                    |   |               |                                                                                                    |         |
| Vse akcije  Fakturiranje  Artiku/ranje podatkov  Artiku/ranje podatkov  Artiku/ranje podatkov  Davčne stopnje  Delo z vnosnimi polj  Delo z vnosnimi polj  Delo z vnosni polj  Delo z vnosnimi polj  D |   | ><br>>><br><< | Omogočene akcije<br>Fakturiranje<br>Saloge<br>Nastavitve<br>Saložnosti<br>Sakturiranje<br>Dokumenti | Preklic |
| Iskanje vsebine                                                                                                    | ~ |               |                                                                                                    |         |

# ŠIFRANTI

### Artikli in storitve

V tem oknu se nahajajo podatki o artiklih in storitvah.

Artikle je mogoče kreirati, spreminjati ali iskati po nazivu. Predlagamo, da pred vnosom artiklov, izpolnite šifrant davčnih stopenj in merskih enot.

Gumb Nov odpre vnosno okno za vpis podatkov artikla.

**Spremeni** odpre okno s podatki izbranega artikla, kjer lahko spremenite podatke, **Briši** briše izbran artikel,

Iskanje odpre okno za vpis naziva artikla, ki ga iščete,

Zaloge odpre okno, ki vam pokaže zalogo izbranega artikla, v vseh skaldiščih.

| Interna šiřra      |               | Koda              | Šifra dobav.     |            |               | Shrani    |
|--------------------|---------------|-------------------|------------------|------------|---------------|-----------|
| Kratek naziv       | Miza          |                   | Minimalna izdaja | 0,0000     | Min. naročilo | ¥ Preklic |
| Naziv              | Miza          |                   | Min. zaloga      | 5,00       | 1,00          |           |
| Opis               |               |                   | Konto            | 7600       |               |           |
| Bar koda           |               |                   | Vodim zaloge     | 1 Da       | •             |           |
| Enota mere         | KDS Kos       |                   | Tip              | A Artikel  | •             |           |
| Davčna stopnja     | 3 20%         | ▼ 11 20,00 %      | Je sestavljen    | 0 Običajen | •             |           |
| Skupina artikla    | POH Pohištvo  | <u> </u>          | Dovoli prodajo   | 1 DA       | -             |           |
| Podatki pri porabi | Pakiranje     |                   |                  | 0500.00    |               |           |
| Enota porabe       | KUS Kos       | ▼ N               | abavna cena      | 19200,00   | 1             |           |
| Popust (%)         | 0,00          |                   |                  |            |               |           |
| Vp. marža (%)      | 28,08         | Mp. marža (%)     | 66,03            |            |               |           |
| Cena1 (Vp,Dnev.)   | 8325,0000     | Cena2 (Mp, Nočna) | 10791,6667       |            |               |           |
| Cena1 z Ddv        | 9990,00       | Cena2 z Ddv       | 12950,00         |            |               |           |
| Valuta             | · ۲۰ ۲۰ ۲۰ ۲۰ | Neznana.          |                  |            |               |           |

Opis pomembnejših polj:

**Vodim zaloge**: ali se za posamezen artikel vodijo zaloge. Storitve in sestavljeni artikli imajo to nastavitev ne.

**Tip**: Vrsta zapisa, Artikel ali Storitev

**Je sestavljen**: Storitve in Artikli, katerim se vodi zaloga so običajni artikli. Če je Artikel označen kot 1 Sestavljen, potem program ne vodi zaloge za artikel ampak razknjižuje sestavine artikla, ki se določijo v zavihku Sestava artikla.

**Dovoli prodajo**: Oznaka ali se artikel ali storitev lahko izbere pri kreiranju računa ali dokumenta.

**Konto**: Konto na katerega se knjiži prihodek, pri avtomatskem kreiranju knjižb. Če je podatek prazen se pri kreiranju knjižb vzame privzet konto za storitve ali artikle iz okna možnosti.

## Sestavljeni artikli

Za sestavljene artikle je potrebno po vnosu osnovnih podatkov dopolniti z vnosom sestavin posameznega artikla.

Posebnost sestavljenih artiklov je ta, da se pri sestavljenem artiklu razknjižujejo zaloge sestavin, sa sam sestavljen artikel pa zaloga ni vodena.

| 💋 Vnos artikla                                                                                                    | fstoritve                                                                                                    |                        |                                |                            |
|----------------------------------------------------------------------------------------------------|----------------------------------------------------------------------------------------------------|------------------------|--------------------------------|----------------------------|
| Interna šifra                                                                                                    | Koda 19                                                                                                    | Šifra dobav.           |                                | 🔛 Shrani                   |
| Kratek naziv                                                                                                    | Računalnik PIII                                                                                                    | Minimalna izdaja       | 1,000 Min. naročilo            | 🗶 Preklic                  |
| Naziv                                                                                                    | Računalnik PIII                                                                                                    | Min. zaloga            | 0,00                           |                            |
| Opis                                                                                                    |                                                                                                    | Konto                  |                                |                            |
| Bar koda                                                                                                    | in the second second second second second second second second second second second second second second second                                                                               | Vodim zaloge           | 0 Ne 🔽                         |                            |
| Enota mere                                                                                                    | KOS Kos 🗾 🛄                                                                                                    | Tip                    | A Artikel                      |                            |
| Davčna stopnja                                                                                                    | 2 DDV 20% 🗾 🔟 19,00 %                                                                                                    | Je sestavljen          | 1 Sestavljen 💌                 |                            |
| Skupina artikla                                                                                                    | <b>_</b>                                                                                                    | Dovoli prodajo         | 1 DA 🔹                         | Kalkulacija                |
| Podatki pri porabi<br>Sort Artikel<br>1<br>2<br>Sestavina arti<br>Artikel<br>53<br>Nabavna cer<br>Cena z Dov<br>Cena z Dov<br>Trenutna zalo<br>Količina<br>1<br>Sortiranje | Pakiranje Sestava artikla Cenik po kupcih<br>Naziv<br>51 Osnovna plošča<br>52 Procesor<br>ikla<br>+ * Trdi disk<br>a 0,00<br>v 11.666,67<br>14.000,00<br>ga 0 KOS<br>Izdajna enota<br>KOS Kos | shrani<br>X<br>Preklic | Enota<br>1 KOS<br>1 KOS<br>VOS | Dodaj<br>Spremeni<br>Briši |
| 3                                                                                                    |                                                                                                    |                        |                                |                            |

#### Kupci/Dobavitelji

Se skupaj imenujejo Kartoteke v programskih meni-jih.

S pritiskom na ustrezen gumb nad tabelo kartotek se doda nov, spremeni ali briše obstoječ kupec ali dobavitelj.

Kupci in dobavitelji se lahko iščejo z izbiro ustreznega kriterija iskanja (klik na naslov kolone) vpisom iskalnega niza, ter pritiskom na tipko **Enter**.

Kupca oz. dobavitelja lahko dodate med knjiženjem ali vnosom računa. To storite s pritiskom na kombinacij tipk **Ctrl+(Num+)**, ko je utripalka oz. kurzor na polju šifre kupca. Že vpisanemu kupcu ali dobavitelju lahko spremenite osnovne podatke tako, da ga izberete in pritisnete kombinacijo tipk **Ctrl+(Num\*)**, ko je kurzor na polju šifra kupca.

| inα        |               |              | 1           |               |                   | Koda c  | entralni šilvani |
|------------|---------------|--------------|-------------|---------------|-------------------|---------|------------------|
| rsta       |               | _            | •           | Telefon       | 02 426 02 76      | _       |                  |
| aziv       | Orbitela dio  | 0.           |             | Fax           | 02 426 02 78      | Skl. R. |                  |
| lvise.     | Razvoj prog   | ramske oprem | e, tigovin  | Źiro račun    | 04515-00001211    | 76      |                  |
| lica       | UL Kirbiševit | h6           |             | Internet stra | m www.orbitala.si |         |                  |
| oitina it. | 2000 N        | laribor      |             | Email         | podpora@orbitala  | 1.51    |                  |
| IBİ        | Maribor       |              |             | Opomba        |                   | -       |                  |
| ržava      | Slovenija     | _            |             | Valuta        | 0 dhi             | Popust  | 0,00 %           |
| avčna 3.   | 60008466      | T Davôn      | i zavezanec | 2 Tip cen     | M Maloprodajne o  | :ene    | -                |
| Ime        |               | Teleton      | GSM         | Funkcij       | EMail             | ^       | Nova             |
|            |               |              |             |               |                   |         | Spremeni         |
|            |               |              |             |               |                   |         | 🖮 Briti          |
|            |               |              |             |               |                   |         |                  |

Zavihek **Kontaktne osebe** je namenjen vpisu kontaktnih oseb posameznega poslovnega partnerja.

Poleg osnovnih podatkov kupca je možno za posameznega kupca določiti tudi podrobni cenik, ki se uporabi pri prodaji artikla na zavihku **Cenik**.

Ostali zavihki so namenjeni vpogledu v posamezne evidence Saldakontov, Izdanih računov in Izdanih dobavnic.

## Podjetja

V Šifrant se vpišejo podjetja za katera želite izdajati Račune in ostale dokumente ali voditi skladiščno poslovanje.

| 🌮 Podjetja |       |             |            |        |           |
|------------|-------|-------------|------------|--------|-----------|
| Eodjetja   |       |             |            |        |           |
|            | Q 🊷 🛽 | 2           |            |        |           |
| Koda Naziv | Opie  | Vidro Ulica | Polla Kraj | Didava | Telefor 📩 |
|            |       | 1 [         |            |        |           |
|            |       |             |            |        |           |
|            |       |             |            |        |           |
|            |       |             |            |        |           |
|            |       |             |            |        |           |
|            |       |             |            |        |           |
|            |       |             |            |        |           |
|            |       |             |            |        |           |
|            |       |             |            |        |           |
|            |       |             |            |        |           |
|            |       |             |            |        |           |
|            |       |             |            |        |           |
|            |       |             |            |        |           |
|            |       |             |            |        |           |
|            |       |             |            |        |           |
| S (2)      |       |             |            |        |           |
|            |       |             |            |        |           |

Vpišejo se osnovni podatki podjetja kot piše v opisu polja.

Polje Vidno pomeni ali je podjetje mogoče izbrati ob prijavi.

Polje **Tekst rn**. je tekst ki se izpiše v skrajnem spodnjem delu računa in ponavadi nosi podatke o registraciji in osnovnem kapitalu podjetja, kot tudi ostale podatke (npr. matična številka in podobne).

| Koda             | IOBRIT.        | Tekst m. |  |
|------------------|----------------|----------|--|
| Naziv            | Dititala dia o | Email    |  |
| Opis             |                |          |  |
| Vidno            | 1Da •          |          |  |
| Ulica            |                |          |  |
| Poita            | •              |          |  |
| Kraj             |                |          |  |
| Država           |                |          |  |
| Telefon          |                |          |  |
| Fax              |                |          |  |
| Trans. račun     |                |          |  |
| Ski šíř.         | <b>—</b>       |          |  |
| Ski št.          |                |          |  |
| Matična št.      | [              |          |  |
| Davéna B.        |                |          |  |
| Ŝilra dejavnosti |                |          |  |

### Davčne stopnje

Vpišejo se stopnje DDV (0%, 8.5% in 20%) v Republiki Sloveniji. Za vsako stopnjo se vpiše še številka žiro računa, kamor se DDV odvaja.

Konto davčni zavezanci in Konto končni potrošniki, sta namenjena za bodočo uporabo in jih ta trenutek ni potrebno izpolniti.

Za navodila Avtomatsko knjiženje Knjige prejetih in izdanih računov glej poglavje Avtomatske opcije pri knjiženju.

#### Tuje valute

Vpišejo se tuje valute potrebne za knjiženje deviznih saldakontov.

### Poštne številke

So seznam poštnih številk v Republiki Sloveniji. Ob namestitvi programa so že vpisane vse številke iz seznama poštnih številk Pošte Slovenije.

## Enote mer

Je šifrant enot v katerih vodite artikle in storitve. Vpišite osnovne enote in enote v katerih se dela poraba.

Primer: Enoto Gram, vpišete na naslednji način:

Koda=G;Opis=Gram;Osn. enota=KG;Št. osn. enot=1000;Razmerje=0.001

## Skladišča

Vpišete seznam skladišč, ki jih želite uporabljati. Ob vpisu podjetja se kreira privzeto skladšče z enako kodo in imenom kot vpisano Podjetje.

#### Knjiženje DDV

Potek knjiženja listin, ki se evidentirajo v DDV evidencah je tak, da je najprej potrebno vpisati listino v ustrezno DDV Knjigo (I-RAČ, P-RAČ, E-UVOZ, I-RAČ-D, P-RAČ-P) in jo po potrditvi prenesti v dvostavno knjigovodstvo z izbiro vrste temeljnice in kontov.

| 🖉 Knjiženje                                                                                                    |           |          |            |       | ,     |       |        |           | ١  |           |
|----------------------------------------------------------------------------------------------------|-----------|----------|------------|-------|-------|-------|--------|-----------|----|-----------|
| Knjiženje Zgodovina knjižb                                                                                                    |           |          |            |       |       |       |        |           |    |           |
| P.RAČ I.RAČ E-UVOZ P.RAČ-P I.RAĆ-D<br>Temeljnica F2<br>Štev. temeljnice Datum tem. Mesec<br>27.09.2004 J<br>Dpis<br>Struženje Qaključi Žapri                      | Koda<br>• | Številka | 1          | Mesec | Datum | Opis  |        | Dat. knj. | Id |           |
| <ul> <li>○ Pokaži le svoje temeljnice</li> <li>○ Pokaži vse vpisane temeljnice</li> <li>Zaključne temeljnice</li> <li>○ Koda Stevilka Mesec Datum Opis</li> </ul> | Zap. š    | t. Konto | Kup/Dob. N | aziv  |       | Debet | Kredit | Dpis      |    | Vezna št. |
|                                                                                                    | Skupaj:   |          |            |       |       |       |        |           |    | 2         |

Vpis v željeno DDV evidenco se starta z ustreznim gumbom ali bližnjico (Naslednja slika).

| 🧳 Knjiženje            |             |        |  |  |  |  |  |
|------------------------|-------------|--------|--|--|--|--|--|
| Knjiženje              | Zgodovina k | njižb  |  |  |  |  |  |
| Nova te                | emeljnica   | F2     |  |  |  |  |  |
| Vnos v                 | I-RAČ       | Ctrl+I |  |  |  |  |  |
| Vnos v                 | I-RAČ-D     | Ctrl+D |  |  |  |  |  |
| Vnos v                 | P-RAČ       | Ctrl+P |  |  |  |  |  |
| Vnos v                 | P-RAČ-P     | Ctrl+R |  |  |  |  |  |
| Vnos v                 | E-UVOZ      | Ctrl+U |  |  |  |  |  |
| Shema za Knjiženje DDV |             |        |  |  |  |  |  |
| Zapri                  |             | Ctrl+X |  |  |  |  |  |

Opcija **Shema za knjiženje DDV** odpre okno za vnos različnih vrst knjiženega DDV in kontov na katere program knjiži vpisan DDV ob avtomatskem kreiranju knjižb iz računov v Knjigi DDV.

| s | Shema za knjiženje DDV 🛛 🔀                |       |                   |          |    |  |  |  |
|---|-------------------------------------------|-------|-------------------|----------|----|--|--|--|
| Ē | Prejeti računi Izdani računi Uvoz P-RAČ-P |       |                   |          |    |  |  |  |
| Γ | Kolona                                    | Konto | Stopnja DDV% Opis | 🔼 Dodaj  |    |  |  |  |
|   | 12                                        | 16001 | 0                 | <u> </u> | -1 |  |  |  |
|   | 13                                        | 16000 | 0                 |          |    |  |  |  |
|   |                                           |       |                   | Briši    |    |  |  |  |
|   |                                           |       |                   |          |    |  |  |  |
|   |                                           |       |                   |          |    |  |  |  |
|   |                                           |       |                   |          |    |  |  |  |
|   |                                           |       |                   |          |    |  |  |  |
|   |                                           |       |                   | 💌 🤦 Izho | d  |  |  |  |

V shemo je potebno vnesti in povezati ustrezne kolone knjiženega DDV in konte na katere se tak DDV knjiži. Primer je v gornji sliki za Knjigo P-RAČ in DDV od nabav na domačem trgu po stopnjah 8.5 in 20%, ki se v knjigi P-RAČ evidentirata v kolonah 12 in 13.

Knjižbe v knjigi DDV se vnesejo v dveh delih, podatki o listini in podatki o obračunanem DDV. Vsako vnosno polje ima v oklepaju številko, ki pomeni ekvivalentno kolono iz predpisane DDV Knjige. Polje Datum obračun je merodajen datum pri kreiranju obračuna DDV za posamezno obdobje in je v večini primerov ekvivalenter datumu opravljanja storitve na računu.

| P-RAČ vnos                                                                   |                                                   |                                    |                                                                                 | X             |  |  |  |
|------------------------------------------------------------------------------|---------------------------------------------------|------------------------------------|---------------------------------------------------------------------------------|---------------|--|--|--|
| Zap. št. (1)<br>Datum knjiženja (2)                                          | ap. št. (1) 1<br>atum knjiženja (2) 10.09.2004    |                                    | 1 Orbitala d.<br>Orbitala d.o.o.                                                | 0.0.          |  |  |  |
| Datum prejema (3)<br>Številka računa (4)                                     | 10.09.2004<br>121/04                              | Davčna št. (7)                     | SI60008466<br>Osnovna sredstva                                                  | Nepremičnina  |  |  |  |
| Datum računa (5)<br>Datum obračun                                            | 08.09.2004<br>08.09.2004                          |                                    | 🦳 Pokaži na Prilogi                                                             |               |  |  |  |
| Vrednost z ddv (8)<br>Oproščene nabave (9)                                   | 24000,00                                          | Osnova dd<br>Vstop. ddy            | Osnova ddv skupaj 20000,00<br>Vstop, ddv skup, ki se odbija (10) <b>4000.00</b> |               |  |  |  |
| Vst. ddv, ki se ne sr                                                        | ne odbiti (11)                                    | F                                  | 10 Ddv se ne odbija                                                             | 0,00          |  |  |  |
| Znesek vstopnega (<br>Od nabav na domačem<br>8,5 % Ddv (12)<br>20 % Ddv (13) | Idv, ki se sme odb<br>trgu<br>0,00<br>4000 00     | oití<br>Nabave od d<br>Osno<br>8 5 | lav. zav., ki nimajo sed.<br>ova (14)<br>2 Ddy (15)                             | v SLO<br>0,00 |  |  |  |
| 20 % 000 (10)                                                                | 1                                                 | 20 5<br>Pavšalno nac               | & Ddv (16)<br>domestilo                                                         | 0,00          |  |  |  |
|                                                                              |                                                   | Usno<br>4% zr                      | va (17)<br>ies. nadom. (18)                                                     | 0,00          |  |  |  |
| Tip računa N Obdavč                                                          | Tip računa N Obdavčljive n 🔽 🛛 🕅 Shrani 🔀 Preklic |                                    |                                                                                 |               |  |  |  |

Ko se ustrezno izpolni knjižba v Knjigi DDV (v P-RAČ na sliki) in se potrdi z gumbom **Shrani** se odpre okno za Kreiranje knjižbe iz DDV v dvostavno knjigovodstvo (slika spodaj).

| 🧳 Kreiranje knjižbe iz DDV 📃 🗖 🔀                          |
|-----------------------------------------------------------|
| P-RAČ: 121/04                                             |
| Temelinica                                                |
| Vrsta Številka                                            |
| PR 121/04-1 Prejeti računi                                |
| Konto Debet<br>4000 STROŠKI SUROVIN IN MATERIALA          |
| Konto Kredit 220 KRATKO. OBVEZNOSTI DO DOBAVITELJEV V DR. |
| Zapadlost Stroškovno mesto<br>08.09.2004 Prazno           |
| Opis knjižbe<br> 121/04                                   |
| 🗸 Potrdi&Zaključi 🖌 Potrdi&Prikaži 🗶 Preklic              |

Tukaj je potrebno izbrati Vrsto temeljnice, vpiše se lahko zaporedna številka (npr. za Prejete račune se lahko nastavi avtomatsko številčenje v šifrantu temeljnic) in ostali podatki za knjiženje. Potrebno je vpisati konto Kupca (Debet, I-RAČ) ali Dobavitelja (Kredit, P-RAČ) in če je celotni prihodek ali strošek oz. kaka druga vrsta »Realizacije« se vpiše še protikonto. V takem primeru program ob potrditvi kreira npr. za Prejet račun na sliki, Knjižbo na konto 220 v Kredit, na konto davka v Debet in razliko v Debet na konto 4000.

V primeru da je potrebno Realizacijo knjižiti na več kontov, se polje protikonto pusti prazno in program ne naredi knjižb realizacije, te knjižbe se nato ročno vnesejo v modulu knjiženja temeljnice.

Gumb **Potrdi&Zaključi** potrdi kreiranje Temljnice PR 121/04-1, kreira knjižbe in zaključi temeljnico kar pomeni, da je vidna v vseh evidencah dvostavnega knjigovodstva in je ni več mogoče spreminjati. Gumb **Potrdi&Prikaži** kreira temeljnico je ne zaključi in jo prikaže uporabniku na morebitno spreminjanje ali zaključek.

Naše priporočilo je da na začetku uporabljate gumb Potrdi&Prikaži dokler se ne navadite na delovanje avtomatskega knjiženja in šele kasneje pričnete uporabljati gumb Potrdi&Zaključi za takojšnje zaključevanje knjižb.

| 🦑 Temeljnica PR 121/04-1                                                |                                                                                            |                                                       | (            |                            |
|-------------------------------------------------------------------------|--------------------------------------------------------------------------------------------|-------------------------------------------------------|--------------|----------------------------|
| Knjižba <u>P</u> ogled <u>O</u> rodja                                   |                                                                                            |                                                       |              |                            |
| Št. Konto Kup./Dob. Debet/Kredit<br>4 ? Debet<br>Opis knjižbe<br>121/04 | Valuta Znesek v valuti Zn<br>0.00<br>Datum plačila Vezna oznaka<br>08.09.2004 04PB121/04-1 | esek v SIT Protikonto Kuj<br>0,00 Stroškovno mesto De | l. nalog     | <u>S</u> hrani<br>Zaključi |
| Sklicna šifra in številka                                               |                                                                                            |                                                       |              | / <u>K</u> onec            |
|                                                                         |                                                                                            |                                                       |              | _ ⊻rnitev                  |
|                                                                         |                                                                                            |                                                       |              |                            |
| Št. Konto Kupec/Dob. Naziv                                              | Debet Kredit Znesek v                                                                      | val. Opis                                             | Dat. plačila | Pkonto 📥                   |
| ▶ 1 220 1 Orbitala d.o.o.                                               | 24.000,00                                                                                  | 121/04                                                | 08.09.2004   | 4000                       |
| 2 16000 TERJ. ZA 20% VST                                                | 4.000,00                                                                                   | 121/04                                                |              | 220                        |
|                                                                         |                                                                                            |                                                       |              | ×                          |
| 3 PR 121/04-1 24.000,00                                                 | 24.000,00 Saldo: 0,00                                                                      | Saldo na kontu:                                       |              |                            |

Kreirana temeljnica za primer knjiženja knjige P-RAČ.

#### Knjiženje

Knjiženje je optimizirano za čim hitrejši vnos podatkov brez uporabe miške. Potek knjiženja je naslednji: najprej se vpišejo podatki o temeljnici (Koda, Številka, Datum, Mesec in Opis). S pritiskom na gumb **Knjiženje** se odpre okno za vpis knjižb. Ko so vse knjižbe vpisane se temeljnica vpiše med zaključene s pritiskom na gumb **Konec**, ter se zapiše v seznam Zaključnih temeljnic. Vpis temeljnice med zaključne je možen le za temeljnice s saldom 0. Zaključne temeljnice se poknjižijo s pritiskom na gumb **Zaključi** (ena temeljnica) ali desni gumb miške in izbira opcije **Zaključi vse**. Ko je temeljnica zaključena je več ni mogoče spreminjati razen s storno knjižbo.

Če se knjiženje temeljnice konča s pritiskom na gumb **Vrnitev**, se le ta zapiše v seznam temeljnic in je ni mogoče zaključiti dokler se ne vpiše med zaključene.

Bližnjice za delo s temeljnicami:

| Dol          | Pojdi na naslednjo temeljnico            |
|--------------|------------------------------------------|
| Gor          | Pojdi na prejšnji temeljnico             |
| Ctrl+Dol     | Pojdi na naslednji zaključeno temeljnico |
| Ctrl+Gor     | Pojdi na prejšnjo zaključeno temeljnico  |
| Ctrl+*       | Spremeni tekočo temeljnico               |
| Ctrl+Shift+* | Spremeni tekočo zaključeno temeljnico    |
| End          | Zaključi tekočo zaključno temeljnico     |
| Ctrl+End     | Zaključi vse zaključne temeljnice        |

| 🧳 Knjiženje                                                                                                    |         |               |            |       |                |        |           |    |       |
|----------------------------------------------------------------------------------------------------|---------|---------------|------------|-------|----------------|--------|-----------|----|-------|
| Knjiženje Zgodovina knjižb                                                                                                    |         |               |            |       |                |        |           |    |       |
| P-RAČ I-RAČ E-UVOZ P-RAČ-P I-RAČ-D<br>Temeljnica                                                                                               | Koda    | Številka      | Mesec      | Datum | Opis           |        | Dat. knj. | ld |       |
| BAl         ? Banka         F2<br>vnos           Štev. temeljnice         Datum tem.         Mesec           001         15.09.2004         09 |         |               |            |       |                |        |           |    |       |
| Opis<br>Banka 001                                                                                                    |         |               |            |       |                |        |           |    |       |
| <u>K</u> njiženje Zaključi Zapri                                                                                                    |         |               |            |       |                |        |           |    |       |
| Pokaži le svoje temeljnice                                                                                                    |         |               |            |       |                |        |           |    | ×     |
| Pokaži vse vpisane temeljnice                                                                                                    | ∠ap. ś  | t. Konto Kup/ | Dob. Naziv |       | Debet          | Kredit | Upis      | V  | /ezna |
| Zaključne temeljnice                                                                                                    |         |               |            |       |                |        |           |    |       |
| Koda Stevilka Mesec Datum Opis                                                                                                    |         |               |            |       |                |        |           |    |       |
| ~                                                                                                    |         |               |            |       |                |        |           |    | >     |
|                                                                                                    | Skupaj: | 0,00          | 0 0        | ,00   | 0,00 PR 121/04 | 1      |           |    |       |

Tudi vpis knjižb je optimiziran za delo s tipkovnico brez uporabe miške. Premikanje med polji je omogočeno s tipko **Enter**. Najprej je potrebno vpisati konto. Program avtomatsko išče konto v kontnem planu in izpisuje opis najdenega konta v statusni vrstici pod vnosnimi polji. S pritiskom na gumb **Insert** se odpre iskalno okno, kjer se lahko poišče želeni konto. Išče se lahko po številki konta ali Nazivu, med iskanjem pa se preklaplja tip iskanja s tipko **Ctrl+Num1** in **Ctrl+Num2**. Najdeni konto se izbere s pritiskom na gumb **Enter**. Če se želi vpisati nov konto se na polju Konto pritisne **Ctrl+(Num+)** in odpre se vnosno okno za vpis konta.

Če je vpisan konto saldakonto potem se omogoči vpis kartoteke oz. kupca ali dobavitelja. Kartoteka se lahko išče po številki ali nazivu, ki se vpiše v polje in pritisne na **Enter**. Če kartoteka obstaja, se polje preskoči, v nasprotnem primeru se odpre iskalno okno. S pritiskom na **Ctrl+(Num+)** se odpre vnosno okno za vpis nove kartoteke.

| 🧳 Temeljnica BA 001                            |                            |                                                     |                  |
|------------------------------------------------|----------------------------|-----------------------------------------------------|------------------|
| <u>K</u> njižba <u>P</u> ogled <u>O</u> rodja  |                            |                                                     |                  |
| Št. Konto Kup./Dob. Debet/Kre<br>1 220 1 Debet | dit Valuta Znesek v valuti | Znesek v SIT Protikonto Kup./Dob.<br>24.000,00 1100 | 🔛 <u>S</u> hrani |
| Opis knjižbe                                   | Datum plačila Vezna ozn    | naka Stroškovno mesto Del. nalog                    | 🇹 Zaključi       |
| Banka 001                                      | 15.09.2004  04BA001        | Prazno                                              | Konec            |
| Sklicna šifra in številka                      |                            |                                                     |                  |
|                                                |                            |                                                     | <u>I</u> ⊻rnitev |
| KRATKO. OBVEZNOSTI DO DOI Orbitala d.o.o.      | TOLARSKA SREDSTVA NA       | 4 RAČ                                               |                  |
| Št. Konto Kupec/Dob. Naziv                     | Debet Kredit Zne           | esek v val. Opis Dat. pla                           | čila Pkonl 📥     |
|                                                |                            |                                                     | 8                |
|                                                |                            |                                                     |                  |
|                                                |                            |                                                     |                  |
|                                                |                            |                                                     |                  |
|                                                |                            |                                                     |                  |
|                                                |                            |                                                     |                  |
|                                                |                            |                                                     |                  |
|                                                |                            |                                                     |                  |
|                                                |                            |                                                     |                  |
| <                                              |                            |                                                     | >                |
| BA 001 0,00                                    | 0,00 Saldo:                | 0,00 Saldo na kontu: -24.000,00                     |                  |

Tip knjižbe debet ali kredit se lahko izbira na več načinov. In sicer s tipkama **D**/K, **Num1/Num2**. Vezna oznaka, se pri večini knjižb samo vpiše. Pri knjižbah, ki pa zapirajo saldakonte npr. plačila računov pri knjiženju banke, pa je treba vpisati pravilno vezno oznako, ki se nanaša na postavko, ki jo želimo zapreti. V ta namen se ob pritisku na **Enter** odpre okno z odprtimi postavkami izbranega kupca/dobavitelja, kjer se lahko izbere postavka, ki se želi zapreti s knjiženo. S klikom na gumb V redu se v polje Vezna oznaka prepiše vezna oznaka izbrane postavke.

| 🧳 Izbira vez       | ne oznake            |                                         |                        |                     |                   |                   |
|--------------------|----------------------|-----------------------------------------|------------------------|---------------------|-------------------|-------------------|
| Konto<br>220 1     | Temeljnica<br>BA 001 | Debet                                   | Kredit                 | Datum<br>15.09.2004 | Opis<br>Banka 001 |                   |
| Veza<br>04PR121/04 | Debet 2              | Kredit Koda Tem.<br>24.000,00 PR 121/04 | Znesek<br>-1 24.000,00 | Datum<br>08.09.2004 | Opis 🔨            | V redu<br>Proklin |
|                    |                      |                                         |                        |                     |                   |                   |
|                    |                      |                                         |                        |                     |                   |                   |
|                    |                      |                                         |                        |                     |                   |                   |
|                    |                      |                                         |                        |                     |                   |                   |
| <                  |                      |                                         |                        |                     | >                 |                   |
| KRATKO, OBVE2      | NOSTI DO DOBAVITE    | ELJEV V DRŽAV Orbitala                  | d.o.o.                 |                     | 04PR              | 121/04-1          |

Ostala polja se poljubno izpolnijo.

Bližnjice pri vpisu knjižb:

| Shift+(Num+)           | Dodaj novo knjižbo                                                         |
|------------------------|----------------------------------------------------------------------------|
| Shift+(Num*)           | Spremeni izbrano knjižbo v tabeli                                          |
| Ctrl+Del               | Briši izbrano knjižbo v tabeli                                             |
| Dol                    | Pojdi na naslednjo knjižbo                                                 |
| Gor                    | Pojdi na prejšnji knjižbo                                                  |
| Ctrl+(Num+) (konto)    | Vpiši nov konto                                                            |
| Ctrl+(Num+) (Kup/D)    | Vpiši novega Kupca/Dobavitelja                                             |
| Ctrl+End               | Končaj vnos temeljnice ter jo vpiši med Zaključne                          |
| Esc                    | Končaj vnos knjižb                                                         |
| Posamezen konto je m   | ogoče poleg vnosa v samem šifrantu, vpisati še med knjiženjem. Opcija      |
| Saldakonto (Da/Ne), or | nogoča za posamezno knjižbo na izbran konto vpis kupca/dobavitelja in vpis |
| posameznih knjižb v ev | videnco saldakontov.                                                       |

| 🧳 Kontni plan. |                                 |
|----------------|---------------------------------|
|                |                                 |
| Konto          | 220                             |
| Opis           | KRATKO. OBVEZNOSTI DO DOBA      |
| Bil stania     | 078                             |
| Bil uspeh      |                                 |
| Dii. dopori    | V Saldakonto                    |
|                |                                 |
|                | Obvezen vnos stroškovnega mesta |
|                | 🔽 Devizna knjižba               |
| Vrsta          |                                 |
|                |                                 |
|                |                                 |
|                |                                 |
|                | 🖣 Zapiši 🛛 🗶 Preklic            |
|                |                                 |
|                |                                 |
|                |                                 |
| <u></u>        |                                 |

Pri zapisu knjižbe se odpre izbira načina shranjevanja knjižbe. Posamezna izbita se izbere z tipko 1, 2 ali 3 na numeričnem delu tipkovnice ali pa z smernimi tipkami in Enter tipko.

Opis posameznega načina zapisa je:

 Zapis z nastavitvijo protikonta: Zapišejo se podatki vpisani v vnosna polja. Program zamenja vsebino polj Konto in Protikonto in prestavi kurzor v polje Konto in pričakuje vnos naslednje knjižbe,
 Samodejna protiknjižba: Zapiše tekočo knjižbo in samodejno zapiše še knjižbo na protikonto v enakem znesku na nasprotno stran knjiženja,

3. Zapis knjižbe in sprazni polja: Zapiše tekočo knjižbo, sprazni vnosna polja in prestavi kurzor na konto.

| esek v SIT Protikonto Kup./Dob.     | 🛃 <u>S</u> hrani |
|-------------------------------------|------------------|
| 24.000,00 1100                      |                  |
| I. Zapis z nastavitvijo protikontaj |                  |
| C 2. Samodejna protiknjižba         | ✓ <u>K</u> onec  |
| 3. Zapis knjižbe in spražni polja   | <u>I</u> ⊻rnitev |

| 🛷 Temeljnica BA 001                         |                |                      |               |                              |       |              |                  |
|---------------------------------------------|----------------|----------------------|---------------|------------------------------|-------|--------------|------------------|
| Knjižba Pogled Orodja                       |                |                      |               |                              |       |              |                  |
| Št. Konto Kup./Dob. Debet/Kred<br>3 ? Debet | it Valuta Zne: | sek v valuti<br>0,00 | Znesek        | v SIT Protikonto<br>0,00 220 | o Kup | ./Dob.       | 🛃 Shrani         |
| Opis knjižbe                                | Datum plačila  | a Vezna              | oznaka SI     | roškovno mesto               | Del   | . nalog      | 🖉 Zaključi       |
| Banka 001                                   | 15.09.2004     | 04BAC                | 101           | Prazno                       |       | - F          |                  |
| Sklicna šifra in številka                   |                |                      |               |                              |       |              | <u>Konec</u>     |
|                                             |                |                      |               |                              |       |              | <u>∎</u> ⊻rnitev |
|                                             | KRATKO.        | OBVEZNOST            | I DO DO Orbi  | ala d.o.o.                   |       |              |                  |
| Št. Konto Kupec/Dob. Naziv                  | Debet          | Kredit               | Znesek v val. | Opis                         |       | Dat. plačila | Pkon 🔨           |
| 1 220 1 Orbitala d.o.o.                     | 24.000,00      |                      | 000           | Banka 001                    |       | 15.09.2004   | 1100             |
| 2 1100 TOLARSKA SRED                        |                | 24.000,00            | 000           | Banka 001                    |       | 15.09.2004   | 220              |
|                                             |                |                      |               |                              |       |              |                  |
|                                             |                |                      |               |                              |       |              | ~                |
|                                             |                |                      | 0.00          |                              |       |              | >                |
| BA 001 24.000,00                            | 24.000,00  Sal | do:                  | 0,00  Sal     | do na kontu:                 |       |              |                  |

V tem primeru je bila vpisana knjižba na konto 220 v Debet v znesku 24.000,00 SIT. Pri zapisu knjižbe je bila izbrana 2. Samodejna protiknjižba, ki je naredila še knjižbo na protikonto 1100 v Kredit v znesku 24.000,00.

Knjižbe na konte za katere želite voditi Saldakontne evidence so dostopne preko modula **F9 Saldakonti**. V modulu saldakonti se lahko brska po saldakontnih karticah Kupcev in Dobaviteljev oz. katerihkoli drugih Saldakontnih evidencah. Napačno zaprte knjižbe se lahko poljubno odpirajo in ponovno ročno zapirajo.

| 🧳 Zapiranje odprtih računov 📃 🗖 🔀                    |          |                    |            |             |                  |  |  |  |  |  |  |
|------------------------------------------------------|----------|--------------------|------------|-------------|------------------|--|--|--|--|--|--|
| <u>S</u> aldakonti <u>O</u> rodja                    |          |                    |            |             |                  |  |  |  |  |  |  |
| Kupec/Dobavitelj                                     | 1        |                    | 04.000.00  |             | <u>∎</u> ⊻rnitev |  |  |  |  |  |  |
|                                                      | zberi    | Oz.                | 24.000,00  | 24.000,00 - |                  |  |  |  |  |  |  |
| KRATKO. OBVEZNOSTI DO 🔽 220                          |          | Sp.                |            |             |                  |  |  |  |  |  |  |
| ☑ Odprte postavke     ☑apri                          |          |                    |            |             |                  |  |  |  |  |  |  |
| Oznacen Tem. Št. tem. Zap. št. Debet Kred            | lit      | Znesek             | Datum      | Zapadlost   | Val. zn. 🔥       |  |  |  |  |  |  |
| DA BA 001 1 24.000,00                                |          | 24.000,00          | 15.09.2004 | 15.09.2004  | 0,1              |  |  |  |  |  |  |
| DA PR 121/04-1 1 2                                   | 4.000,00 | 24.000,00          | 08.09.2004 | 08.09.2004  | 0,               |  |  |  |  |  |  |
|                                                      |          |                    |            |             |                  |  |  |  |  |  |  |
|                                                      |          |                    |            |             |                  |  |  |  |  |  |  |
| Orbitala d.o.o.                                      | _        | ZAPIRANJE POSTAVKE |            |             |                  |  |  |  |  |  |  |
| Razvoj programske opreme, trgovina in storitve       | Tem.     | Št. tem.           | Znesek 0   | )pis        | ~                |  |  |  |  |  |  |
| 2000 Maribor                                         |          |                    |            |             |                  |  |  |  |  |  |  |
| Slovenija<br>Tel.: 02 426 02 76<br>Fax: 02 426 02 78 |          |                    |            |             | ~                |  |  |  |  |  |  |
|                                                      |          |                    |            |             |                  |  |  |  |  |  |  |

Po zaključku knjižbe so knjižbe dostopne preko modula Poknjižene temeljnice, kjer lahko preglejujete vpisane temeljnice in knjžbe na njih.

| 4 | 🖉 Poknjižene temeljnice 📃 🗆 🔀                                   |             |         |                              |                                     |        |         |      |       |          |            |            |            |            |           |       |
|---|-----------------------------------------------------------------|-------------|---------|------------------------------|-------------------------------------|--------|---------|------|-------|----------|------------|------------|------------|------------|-----------|-------|
|   | Neznana. Storno I Izberi Storno I Izberi Storno I Izberi Z004 - |             |         |                              |                                     |        |         |      |       |          |            |            |            | •          |           |       |
|   | Koda                                                            | Stevilka    | Mesec   | Datum                        | Uporab                              | Opis   | ^       |      | Št.   | Konto    | Kup/Dob    | Debet      | Kredit     | Opis       | Veza      | Pro 🔨 |
| ▶ | PR                                                              | 121/04-1    | 09      | 08.09.2004                   | ADMIN                               | 121/04 | . 🔳     | Þ    | 1     | 220      |            | 1          | 24.000,00  | 121/04     | 04PR121/0 | 40    |
|   | BA                                                              | 001         | 09      | 15.09.2004                   | ADMIN                               | Banka  | 001     | Ц    | 2     | 16000    |            | 4.000,00   |            | 121/04     | 04PR121/0 | 221   |
|   |                                                                 |             |         |                              |                                     |        |         | Ш    | 3     | 4000     |            | 20.000,00  |            | 121/04     | 04PR121/0 | 221   |
|   |                                                                 |             |         |                              |                                     |        |         |      |       |          |            |            |            |            |           |       |
|   | Koda te                                                         | em. PR      | Pre     | jeti računi                  |                                     | Zap. : | št. 1   |      |       |          |            | Protikonto |            |            |           |       |
|   | ŝtevilka                                                        | a tem. 1217 | /04-1   |                              |                                     | Konto  | 2       | 20   |       | KRATK    | ). OBVEZNO | 4000 9     | TROŠKI SUF | OVIN IN MA |           |       |
|   | Datum                                                           | 08.0        | 9.2004  | Mesec                        | 09                                  | Kup/[  | Dob 1   |      |       | Orbitala | d.o.o.     |            |            |            |           |       |
|   | Opis                                                            | 121/        | '04     |                              |                                     | Znese  | ek 2    | 4.00 | 0,00  | k        | Kredit     |            |            |            |           |       |
|   | Datum                                                           | knjiženja   | 27.09.2 | 004                          | 14 Opis 121/04 Zapadlost 08.09.2004 |        |         |      |       |          |            |            |            |            |           |       |
|   |                                                                 | 1.0.1       |         | Vezna št. 04PR121/04-1 Sklic |                                     |        |         |      |       |          |            |            |            |            |           |       |
|   | Jporab                                                          | inik (ADM   | 11N     |                              |                                     | Vezna  | a št. 🖸 | 4PR  | 121/0 | )4-1     | Sklic      |            |            |            |           |       |